# **Лабораторная работа -** «Решение задач промышленной автоматизации с помощью NI LabVIEW»

© ЗАО «Эликс», 2006

**Цель лабораторной работы** – получить практические навыки при работе с системой графического программирования LabVIEW, реализовать автоматический стенд для проведения ресурсных испытаний демонстрационной платы AEE-1014.

# Лабораторное оборудование:

- 1. Персональный компьютер (\*ноутбук) 1 шт;
- 2. Цифровой осциллограф прибор АСК-3106 (комплект) 1 шт;
- 3. Модуль-коммутатор АРС-1104 1 шт;
- 4. Демонстрационная плата АЕЕ-1014
- 5. Источник питания АТН-0603.
- 6. Провода питания
- 7. Пробник пассивный осциллографический НР9100 (1:1, 1:10, 100 МГц) 1шт.
- 8. Исследуемое устройство фильтр на плате АЕЕ 1014
- при выполнении лабораторной работы вместо ПК может быть использован ноутбук.

# Схема подключения исследуемого устройства

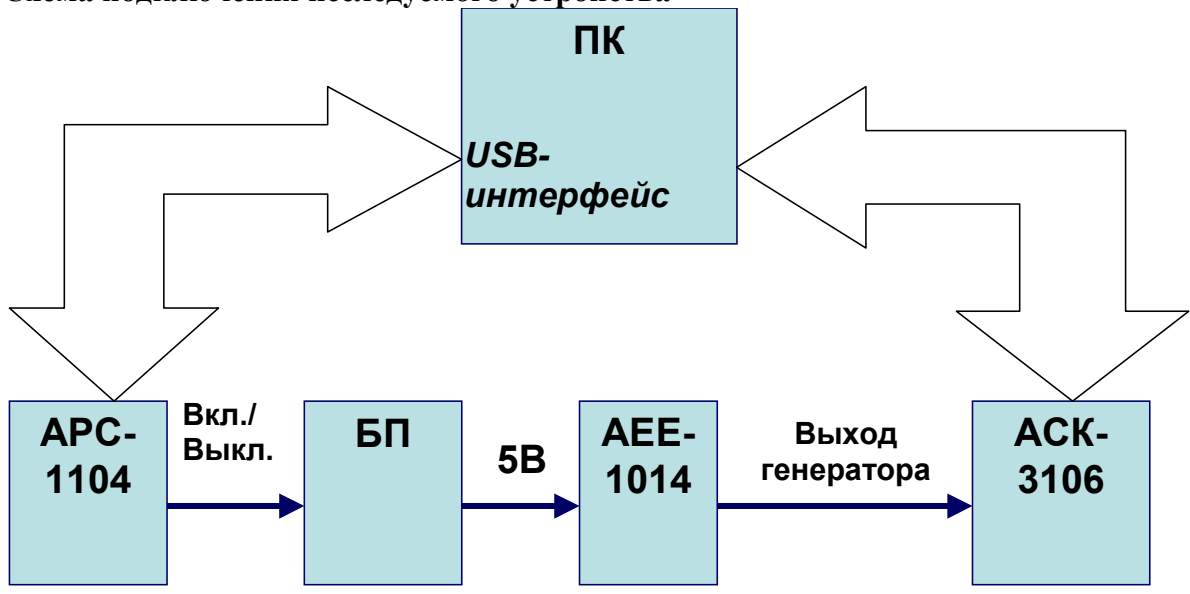

Рис.1 Общий вид схемы подключения

### Порядок подключения исследуемого устройства:

- Осциллограф АСК-3106 и коммутатор АРС-1104 подключите к ПК с помощью кабелей USB. Включите питание осциллографа.
- Блок питания тестовой платы (БП) подключите к сети питания 220 В через удлинитель, управляемый в реле 0 коммутатора APC-1104.
- Выход питания 5 В с БП подключите к тестовой плате АЕЕ-1014.
- С помощью щупа подключите выход 1 MHz тестовой платы AEE-1014 ко входу А осциллографа ACK-3106.

### Алгоритм работы:

Задача состоит в том, чтобы провести ресурсные испытания тестовой платы AEE-1014. Для этого следует выполнить несколько циклов включения и выключения ее питания, каждый раз проверяя ее работоспособности. Для выключения и выключения питания платы используется коммутатор APC-1104, для проверки работоспособности - осциллограф ACK-3106. Блок-схема алгоритма:

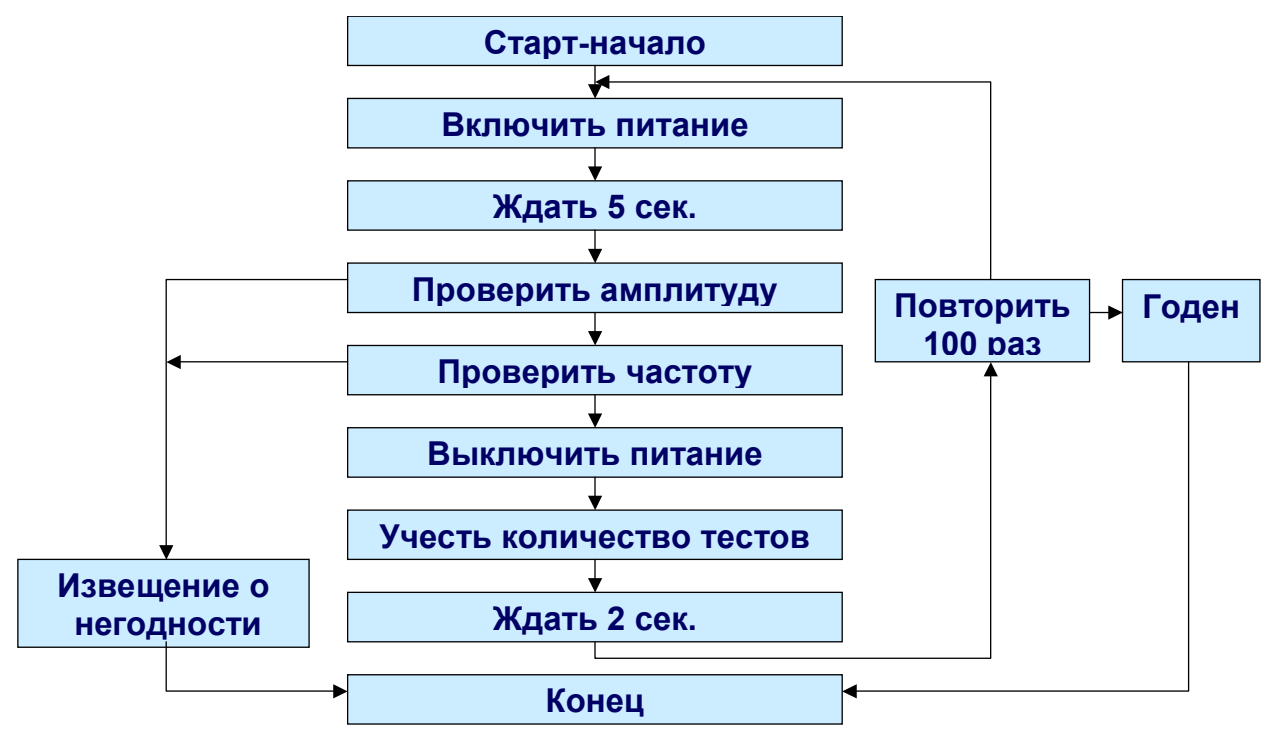

#### Порядок выполнения работы:

- Соберите схему (см. выше).
- Запустите инструмент LabVIEW Lab3106 1104.vi
- Изучите фронт-панель и блок-диаграмму инструмента.
- Попытайтесь запустить инструмент на выполнение, исправьте обнаруженные ошибки в схеме.
- Запустите исправленный инструмент, убедитесь, что ресурсные испытания проходят успешно.

#### Контрольные вопросы:

1. Какие возможности дает среда разработки NI LabVIEW?

© ЗАО «Эликс», 2006